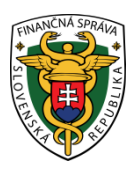

## Finančné riaditeľstvo SR

## Používanie platobných kariet na úhrady v OIZ PFS

### Podmienky:

- Subjekt má medzi identifikátormi pridelený identifikátor osobný účet daňovníka (OÚD).
- Používateľ, ktorý má právny titul konania s oprávnením na Osobný účet vytváranie výstupov, vidí v časti "Osobný účet" položku "Úhrady realizované cez Platobnú bránu štátnej pokladnice (PB ŠP)".
- V dlaždici "Osobný účet" je viditeľná nová položka s názvom "Úhrady realizované cez PB ŠP".

| ↑ Osobná internetová zóna                                                                                                    |                                                                                                    |                                                                                                    | Výber subjektu                                                                                                    |
|----------------------------------------------------------------------------------------------------|----------------------------------------------------------------------------------------------------|----------------------------------------------------------------------------------------------------|----------------------------------------------------------------------------------------------------|
| História komunikácie ><br>Odoslané dokumenty<br>Prijaté dokumenty<br>Neúspešne odoslané dokumenty                                                                    | <b>Katalógy</b> ><br>Katalóg formulárov<br>Katalóg služieb                                                                                                    | Schránka správ ><br>Správy<br>Úradné dokumenty<br>Úradné oznámenia                                                                                           | Autorizácie a zastupovania ><br>Správa autorizácií subjektu<br>Správa zastupovaní subjektu<br>Moje autorizácie k subjektom<br>Moje zastupovania k subjektom |
| <b>Spis subjektu</b> ><br>Obsah spisu                                                                                                    | <b>Koncepty</b> ><br>Rozpracované dokumenty<br>Podpísané dokumenty                                                                                                    | Informácie                                                                                                    |                                                                                                    |
| Profil používateľa ><br>Základné údaje<br>Kontaktné údaje<br>Zmena hesla<br>Osobný identifikačný kód<br>Nastavenia notifikácií<br>Certifikáty<br>História prihlásení | Informácie o subjekte ><br>Základné údaje<br>Všeobecné identifikátory<br>Identifikátory<br>Zoznam daní subjektu<br>Doplňujúce údaje<br>Adresa<br>Právni predchodcovia subjektu | Osobný účet ><br>Výpis z osobného účtu<br>Platenie daní<br>Úhrada neuhradeného predpisu<br>Vytvorenie platobných inštrukcií<br>IÚhrady realizované cez PB ŠP | Autorizované služby ><br>VAT Refund<br>eKasa                                                                                                    |

Po úspešnom/neúspešnom zaplatení je možné vidieť úhradu v Osobnom účte v Zozname úhrad realizovaných cez PB ŠP jednotlivé informácie ohľadom platby.

## Príklad: Úhrada neuhradeného predpisu z Osobného účtu

### Krok 1:

Používateľ sa prihlási v kontexte subjektu, za ktorý chce uhradiť neuhradený predpis.

### Krok 2:

Používateľ zvolí v Osobný účet / Úhrada neuhradeného predpisu, kde sa zobrazí prehľad neuhradených predpisov, príklad:

# Výsledky vyhľadávania

| Druh dane                 | Typ<br>položky | Suma<br>(v EUR) | Dátum<br>splatnosti | Variabilný<br>symbol | Stav<br>predpisu | Neuhradená<br>suma (v EUR) | Aktivita |
|---------------------------|----------------|-----------------|---------------------|----------------------|------------------|----------------------------|----------|
| Daň z pridanej<br>hodnoty | Predpis        | 10 000,00       | 27. 12. 2022        | 1100112022           | NPPOS            | 10 000,00                  | ٩        |

Používateľ klikne na detail neuhradeného predpisu (ikonka lupy ). Pre kladnú sumu neuhradeného predpisu, ktorá je v stave Neuhradený pred/po splatnosti je v detaile predpisu dostupné tlačidlo "**Zaplatit**", príklad:

# Detail položky

| Typ položky:                         | Predpis dane                     |
|--------------------------------------|----------------------------------|
| Druh dane:                           | Daň z pridanej hodnoty           |
| Suma:                                | 10 000,00 €                      |
| Variabilný symbol:                   | 1100112022                       |
| Dátum splatnosti:                    | 27. 12. 2022                     |
| Zdaňovacie obdobie:                  | november 2022                    |
| Aktuálne uhradená suma:              | 0,00 €                           |
| Dátum poslednej úhrady:              |                                  |
| Neuhradená suma:                     | 10 000,00 €                      |
| Stav úhrady:                         | neuhradený predpis po splatnosti |
| Späť Tlačiť Vytvoriť platobný príkaz | Zaplatiť                         |

### Krok 3:

Používateľ klikne na tlačidlo **ZAPLATIŤ**, následne bude používateľ presmerovaný do Platobnej brány Štátnej Pokladnice (PB ŠP), kde vykoná platbu, príklad:

| Informácio                       | e o platbe                                 |
|----------------------------------|--------------------------------------------|
| Suma:                            | 2232.61 EUR                                |
| Variabilný sym <mark>bol:</mark> | 1100412023                                 |
| Klient ŠP:                       | Finančné riaditeľstvo Slovenskej republiky |
| Spôsob platby:                   | VÚB E PLATBY                               |
|                                  | ⊖ sporopay.                                |
|                                  |                                            |
|                                  | O O poštová<br>banka                       |
|                                  | VISA 📥                                     |
|                                  | (G Pay)                                    |
|                                  | ( SPay                                     |

V tomto kroku už je viditeľná suma k úhrade a vygenerovaný variabilný symbol. Na výber má niekoľko spôsobov platby: prostredníctvom internetbankingu zobrazených bánk, prostredníctvom platobnej karty, príp. prostredníctvom Google Pay a Apple Pay.

V prípade, že používateľ zvolí platbu kartou:

| Informácio         | e o platbe                                 |
|--------------------|--------------------------------------------|
| Suma:              | 2232.61 EUR                                |
| Variabilný symbol: | 1100412023                                 |
| Klient ŠP:         | Finančné riaditeľstvo Slovenskej republiky |
| Spôsob platby:     | VÚB E PLATBY                               |
|                    | ○ sporopay.                                |
|                    |                                            |
|                    | O O poštová<br>banka                       |
|                    | 🔘 VISA ⇒                                   |
|                    | ( G Pay                                    |
|                    | (éPay)                                     |

#### Zobrazí sa mu nasledovné okno:

| ŠTÁTNA<br>POKLADNICA | Platobná brána 3D Secure                   |                                                                                              |
|----------------------|--------------------------------------------|----------------------------------------------------------------------------------------------|
| Platba kartou        | Bezpečná platba kartou                     | Zhrnutie vašej platby                                                                        |
|                      | 🌓 🌔 VISA VISA                              | Obchodník                                                                                    |
|                      | Umožňuje vaša karta platby na internete?   | Finančné riaditeľstvo Slovenskej<br>republiky<br>Lazovná 63<br>974 04 - Banská Bystrica (SK) |
|                      | Číslo vašej karty:                         | www.financnasprava.sk                                                                        |
|                      | Platnosť karty<br>do (mesiac/rok): MM / RR | Číslo platby // 2                                                                            |
|                      | Overovací kód:                             |                                                                                              |
|                      |                                            | Celkovo                                                                                      |
|                      | Zaplatiť                                   | 2 232,61 EUR                                                                                 |
|                      |                                            | mastercard<br>ID Check Stowe                                                                 |

V tomto kroku je nutné vypísať potrebné údaje a potvrdiť platbu tlačidlom **ZAPLATIŤ**, čím sa platba zrealizuje.

Samozrejme, je možné využiť ktorúkoľvek z ponúknutých možností platieb cez Platobnú bránu Štátnej pokladnice: internetbanking vybraných bánk, platbu kartou, Google Pay a Apple Pay.

#### Krok 4:

Po realizácii platby sa na portáli PB ŠP zobrazí oznámenie o úspešnej platbe a o presmerovaní na portál s odoslaným formulárom do 10 sekúnd.

|                       | Platobná brána Štátnej pokladnice                         |
|-----------------------|-----------------------------------------------------------|
| Platba p              | rebehla úspešne.                                          |
| Číslo transa          | kcie                                                      |
| 3001233               |                                                           |
| Počkajte pr<br>sekúnd | osím, budete presmerovaný na portál príjemcu platby do 10 |

(odporúčame počkať na automatické presmerovanie)

Krok 5:

Po automatickom presmerovaní používateľa naspäť na PFS s detailom položky (neuhradeného predpisu) sa následne zobrazí táto informácia:

## Detail položky Predpis dane Typ položky: Druh dane: Daň z pridanej hodnoty 10 000,00 € Suma: Variabilný symbol: 1100112022 Dátum splatnosti: 27. 12. 2022 Zdaňovacie obdobie: november 2022 Aktuálne uhradená suma: 0,00€ Dátum poslednej úhrady: Neuhradená suma: 10 000.00 € Stav úhrady: neuhradený predpis po splatnosti Tlačiť

Platba cez Platobnú bránu Štátnej pokladnice bola úspešne realizovaná.

Po úspešnej realizácii platby sa tlačidlo ZAPLATIŤ už nezobrazuje.

### Krok 6:

Používateľ môže svoje úhrady vidieť v menu v časti "Osobný účet / Výpis obratov – úhrady cez PB ŠP", kde sú zaznamenané úspešné i neúspešné pokusy o úhradu cez Platobnú bránu Štátnej Pokladnice.

#### Obsah stránky

#### » História komunikácie

- » Katalógy
- » Koncepty
- » Schránka správ
- » Autorizácie a zastupovania
- » Profil používateľa
- » Informácie o subjekte
- » Najbližšie daňové udalosti
- Sobný účet
  - » Výpis z osobného účtu
  - » Platenie daní
  - » Neuhradené predpisy
  - » Vytvorenie platobných inštrukcií
  - Výpis obratov úhrady cez Platobnú bránu Štátnej Pokladnice
- » Spis subjektu
- » Autorizované služby

# Výpis obratov – úhrady cez PB ŠP

#### Vyhľadávacie kritériá

| Druh dane:                         | Suma od:                           | Suma do:           |
|------------------------------------|------------------------------------|--------------------|
| Stav úbrady:                       | Variahilný symbol:                 | Šnecifický symbol: |
| Všetky 🗸                           |                                    |                    |
| Dátum vytvorenia požiadavky<br>od: | Dátum vytvorenia požiadavky<br>do: |                    |
| 13. 12. 2022                       |                                    | Vyhľadať           |

#### Výsledky vyhľadávania

| Dátum vytvorenia<br>požiadavky | Suma<br>(v EUR) | Druh dane                           |                      | Stav úhrady              | Aktivita |
|--------------------------------|-----------------|-------------------------------------|----------------------|--------------------------|----------|
| Pôvod úhrady                   |                 | SS                                  | VS                   |                          |          |
| 13.03.2023 15:23:44            | 1 747,00        | Daň z príjmov právnic<br>v tuzemsku | ckých osôb so sídlom | Otvorená v<br>spracovaní | R        |
| Úhrada z daňového priznania    |                 |                                     | 1700992022           |                          |          |
| 13.03.2023 15:15:19            | 10 000,00       | Daň z pridanej hodno                | oty                  | Spracovaná               |          |
| Úhrada z predpisu DS           |                 |                                     | 1100112022           |                          |          |
| 13.03.2023 15:10:02            | 10 000,00       | Daň z pridanej hodno                | oty                  | Nová neoverená           | R        |
| Úhrada z predpisu DS           |                 |                                     | 1100112022           |                          |          |

V tomto prípade vidí:

Dátum vytvorenia požiadavky: (dátum a čas)

Pôvod úhrady: Úhrada z predpisu DS

Druh dane: Daň z pridanej hodnoty

SS: hodnota identifikátora OÚD daného subjektu

VS: VS uvedený pri platbe

Stav úhrady: v prípade úspešnej platby "Spracovaná"

V prípade, že je zobrazený stav úhrady "Nová neoverená" alebo "Otvorená v spracovaní", je možné vyžiadať overenie úhrady, kliknutím na ikonku modrých šípok vedľa danej úhrady. Ak PB ŠP eviduje iný ako zobrazený stav, stav úhrady bude aktualizovaný na novú hodnotu.